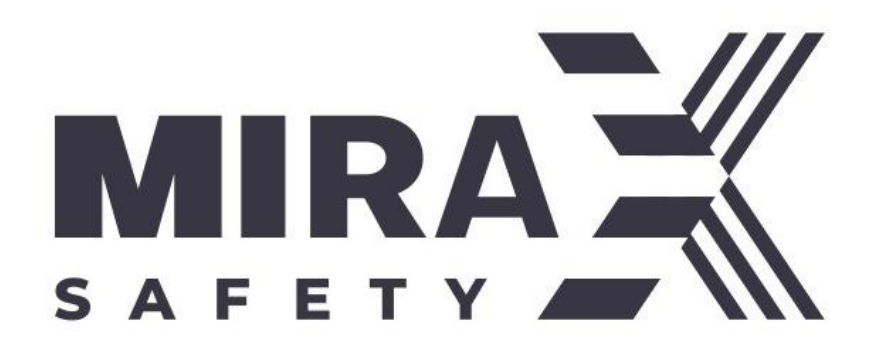

## ПРОГРАММНОЕ ОБЕСПЕЧЕНИЕ

## «MIRAX ST»

(ПО «Миракс СТ»)

ИНСТРУКЦИЯ ПО УСТАНОВКЕ ПРОГРАММНОГО ОБЕСПЕЧЕНИЯ

> Изготовитель: **ООО «Миракс»** 617764, Пермский край, г. Чайковский, ул. Ленина, д.61А Телефон: +7 (342) 259-88-55 https://Mirax-safety.com/ru/ Эл.почта: info@Mirax-safety.com

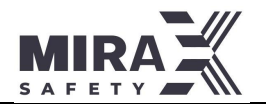

1. Минимальные системные требования

•ПК (сервер, ноутбук, виртуальная машина) на базе архитектуры amd64 (x86-64);

- •Операционная система на базе Debian (Debian, AstraLinux);
- •Процессор Intel Core i3, либо аналог по производительности;
- •Минимум 4 Гб ОЗУ (рекомендуется 16 Гб);
- •Минимум 40 ГБ ПЗУ (рекомендуется 100 Гб SSD);
- 2. Получение копии ПО

Использовать предоставленные файлы, либо сделать запрос на webcaйте Mirax <u>https://mirax-safety.com/ru/production/kompleks-</u> promyishlennoj-bezopasnosti-miraks-st-(mirax-st)/komplekspromyishlennoj-bezopasnosti-mirax-st на получение версии ПО (перейти в раздел «оформить заказ», заполнить контактные данные, после чего сотрудник Миракс направит версию ПО по указанному адресу электронной почты)

## КОМПЛЕКС ПРОМЫШЛЕННОЙ БЕЗОПАСНОСТИ МИРАКС СТ (MIRAX ST)

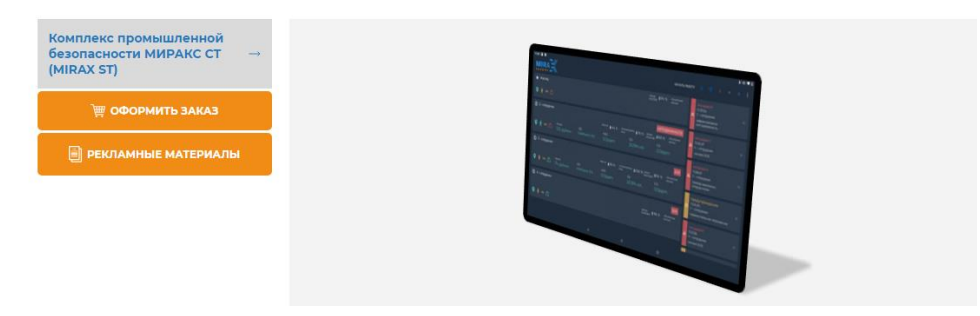

3. Подготовка к установке

Список необходимых файлов:

- docker-compose.yml
- .env
- nginx.conf

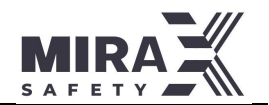

- 4. Подготовка файлов
  - Сгенерировать токены для платформы (любой генератор паролей)
  - Вписать интеграционный токен в файл .env
  - Сгенерировать лицензию для сервера
  - Внести изменения в nginx.conf по необходимости
- 5. Подготовка операционной системы
  - Установить linux (debian/ubuntu/astra)
  - Проверить синхронизацию ntp
  - добавить пользователя «neva»
  - Установить docker (docker-compose)
- 6. Установка Docker (docker-compose)

"apt update && apt upgrade -y && apt install docker.io docker-compose -y"

7. Standalone или мобильная платформа

## Проверка диапазона адресов:

Docker автоматически назначит себе пул для DHCP.

У базовой станции IP по умолчанию 192.168.48.2, и эта сеть может пересечься с пулом Docker - в результате станция не сможет подключиться к серверу.

Показать пул Docker: "docker inspect bridge"

Для устранения проблемы, необходимо изменить пул сетей Docker.

- 8. Разворачивание платформы
  - Скопировать папку iot в /home/<user>/
  - Открыть /home/<user>/iot в терминале

"docker-compose up -d"

- 9. Подключение станции для мобильной платформы
  - •Подключить базовую станцию к ноутбуку через РоЕ-инжектор
  - Дождаться, пока на дисплее станции появится IP (по умолчанию 192.168.48.2)

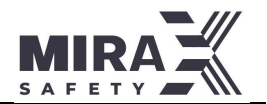

- В настройках сети ноутбука выставить IP той же подсети (по умолчанию 192.168.48.3)
- Важно: в настройках интерфейса не добавлять шлюз по умолчанию!
- Перейти в web-интерфейс базовой станции: http://<ip\_станции>,

root/admin11

- В настройках сервера ввести ІР ноутбука (по умолчанию 192.168.48.3)
- Скопировать lora-адрес базовой станции
- Перейти в web-интерфейс lora-server: http://0.0.0.8080, admin/admin
- Добавить базовую станцию в конфигурацию сервера